The Salesforce administrator/developer can create policies that use any combination of Resilient Access out of the box authorities and custom authorities created by them as described in <u>Create Policies</u>. To use the policy for access control in a Visual Force Page, follow the steps below

1. Define the Policy expression as described in Create Policies and specify how the authority

| andy channel     | EmailAuth   | hVFPa    | ge             |             | (7)          |              |            |   |
|------------------|-------------|----------|----------------|-------------|--------------|--------------|------------|---|
| Application Hos  | ting Domain | n I      | nttps://tnaa   | ıs.na7.vi   | sual.force.c | om           |            | ? |
| Policy Deny Me   | ssage:      |          |                |             |              |              |            |   |
| Access to this f | orce.com pa | age is o | only allowe    | d if you    | can succes   | sfully verif | y that you |   |
|                  | and emain   | account  | n provideo     |             |              |              |            |   |
|                  |             |          |                |             |              |              |            |   |
| Policy Used For  |             |          |                |             | -            |              |            |   |
|                  | orn Lane    | Arraee   | torce com a    |             |              |              |            |   |
| Access 10108.0   |             | 100000   | Toroo oon in i | phonet      |              |              |            |   |
| Hide Trust Ta    | g header:   |          |                | pprouton    |              |              |            |   |
| Hide Trust Ta    | g header:   |          |                | pproduction |              |              |            |   |
| Hide Trust Ta    | g header:   | •        |                | -           |              |              |            |   |
| Hide Trust Ta    | g header:   | •        |                | production  |              |              |            |   |
| Hide Trust Ta    | g header:   |          |                | production  |              |              |            |   |
| Hide Trust Ta    | g header:   | •        |                | production  |              |              |            |   |

- 2. In the **Save Policy** popup enter the Salesforce instance domain the Salesforce organization is in for the **Application Hosting Domain** box
- 3. Provide a custom deny message that users accessing the Visual Force page that uses this Policy will see if the policy evaluation results in a DENY (*optional*)
- 4. Select the Access force.com Page tab in the Policy Used For section.
  - If you wish to suppress the rendering of the TNaaS header that provides the **Logout** button and the user identity attributes click on the **Hide Trust Tag header** checkbox. For a policy that controls access to the force.com application it is recommended to keep the **Hide Trust Tag header** checkbox unchecked
  - For a force.com page using this policy that is embedded inside another page through <*apex:iframe*> could check the **Hide Trust Tag header** checkbox to not display the Resilient Access header when the page is rendered
- 5. In the TNaaS policy list click on the

icon in the Policy Used For column to display the popup

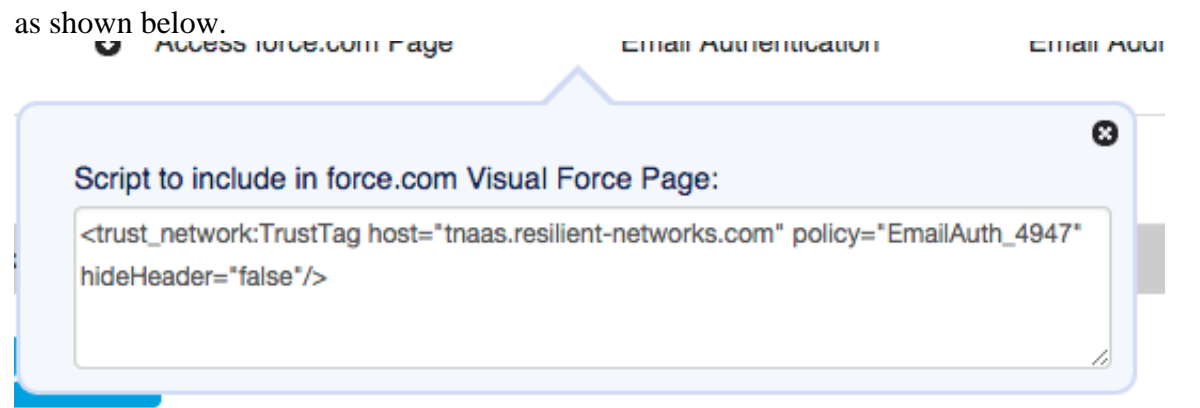

6. Copy the Trust Tag Visual Force component tag and embed in a Visual Force page as shown below. When the page is loaded in a browser it will go through the policy evaluation which will

| Search All Setup O Q<br>Expand All   Collapse All                                                                                                    | Visualforce Page<br>ExampleVFPage                                                                                  |                                                                                                    | Help for this Page 🥝   |
|----------------------------------------------------------------------------------------------------|----------------------------------------------------------------------------------------------------|----------------------------------------------------------------------------------------------------|------------------------|
| Salesforce1 Setup New!                                                                                                    | Page Edit                                                                                                    | Save Quick Save Cancel Where is this used? Component Reference Preview                                                                                                    |                        |
| Force.com Home                                                                                                    | Page Information                                                                                                   |                                                                                                    | = Required Information |
| Administer Manage Users Manage Apps Manage Territories Company Profile Security Controls                                                                                                    | Label<br>Name<br>Description<br>Available for Salesforce mobile apps<br>Require CSRF protection on GET<br>requests | ExampleVPrage<br>ExampleVPrage<br>The spage show how to control access to a Visual Fonce Page using<br>Thesis                                                                              |                        |
| Doman Management     Communication Templates     Translation Workbench     Translation Workbench     Data Management     Moles Administration     Desktog Administration     Desktog Administration     Desktog Administration     Desktog Administration     Desktog Administration     Desktog Administration     Desktog Administration     Desktog Administration     Desktog Administration     Desktog Administration | Visualforce Markup Version Setting                                                                                 | s<br>mg host="tass.resiliest-networks.com" policy="EmailAuth 4847" hiddWendor="false"/><br>der="fals" src="http://www.resilient-networks.com" scrolling="auto" width="1024" height="768"/> |                        |
| Apex Classes<br>Apex Triggers<br>Apex Test Execution<br>API                                                                                                    |                                                                                                    |                                                                                                    | Chat 🛪                 |

control access to the page.